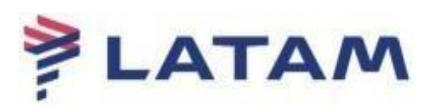

## FILA DE DUPLICIDADE DE RESERVA (288)

1° Para acessar a fila, selecione a opção "**F8 Filas**" -> "**Acessar Fila**", e preencha o campo "Nome ou número da Fila" (**288**).

| In/ Out Codificar/Decodificar TIM | ATIC Ferramentas | Ajuda(H) Links da int | ernet           |                   |                 |                |             |            |
|-----------------------------------|------------------|-----------------------|-----------------|-------------------|-----------------|----------------|-------------|------------|
| AIRLINES                          | F1<br>Reserva    | F2<br>Tarifas         | F3<br>Preço     | F4<br>Emissão TKT | F5<br>Info Voos | F6<br>Info PAX | F8<br>Filas | RES-CLV-4  |
|                                   |                  |                       |                 |                   |                 |                | Res         | umo Viagem |
| Acessar Fila<br>Shift + F1        |                  |                       |                 |                   |                 |                |             |            |
| Exibir Opções<br>Shift + F2       | 4000             | cor Filo              |                 |                   |                 |                |             |            |
| Histórico / Pref                  | 100              | Acessar Fila          |                 |                   | _               |                |             |            |
| Enviar à Fila                     |                  |                       |                 |                   |                 |                |             |            |
| Shift + F4                        |                  | Nome                  | ou número da Fi | la: * 288         |                 |                |             |            |
| Shift + F5                        |                  | 🗌 Ordenar Seleções    |                 |                   |                 |                |             |            |
| Sair Fila<br>Shift + F6           | 1                | ок                    | 7               | Cancelar          |                 |                |             |            |
| wançar/Retornar<br>Shift+F7       |                  |                       |                 |                   |                 |                |             |            |
|                                   |                  |                       |                 |                   |                 |                |             |            |
| Processar Fila                    |                  |                       |                 |                   |                 |                |             |            |
| Shift + F9                        |                  |                       |                 |                   |                 |                |             |            |
|                                   |                  |                       |                 |                   |                 |                |             |            |
|                                   |                  |                       |                 |                   |                 |                |             |            |
| Remarks                           |                  |                       |                 |                   |                 |                |             |            |
| Shift + F12                       |                  |                       |                 |                   |                 |                |             |            |

2° O sistema carregará os PNR's existentes na fila, realize o cancelamento do PNR duplicado e remova a reserva da fila.

| LATAM                                                                                                    | F1                                                                                                    | F2                                                                                                    | F3                                                                                                    | F4                | F5              | F6             | F8                                                                                                    | Sabre                                                                                                    |
|----------------------------------------------------------------------------------------------------|----------------------------------------------------------------------------------------------------|----------------------------------------------------------------------------------------------------|----------------------------------------------------------------------------------------------------|-------------------|-----------------|----------------|----------------------------------------------------------------------------------------------------|----------------------------------------------------------------------------------------------------|
| LATALNES           A IR LINES           Jacsar Fila           Solit + 1           Solit + 2           Hotoco / Part           Hotoco / Part           Solit + 2           Hotoco / Part           Solit + 3           Solit + 72           Hotoco / Part           Solit + 3           Solit + 4           Solit + 3           Solit + 4           Solit + 7           Hotoco / Part           Solit + 7           Hotoco / Part           Solit + 7           Hotoco / Part           Solit + 7           Hotoco / Part           Solit + 7           Hotoco / Part           Solit + 7           Solit + 7           Solit + 7           Solit + 7           Solit + 7           Solit + 7           Solit + 7           Solit + 7           Solit + 7           Solit + 7           Solit + 7           Solit + 7           Solit + 7           Solit + 7 | F1<br>Reserve<br>001 CONFIR<br>001 CONFIR<br>001 CONFIR<br>0000 OLOV<br>/OPERATED BY<br>0000 OLOV<br>/OPERATED BY<br>0000 OLOV<br>0000 CONFIR<br>0000 CONFIR<br>00000 CONFIR | F2<br>Tarifas<br>M TO PASSENC<br>A<br>W CGHBSB HKI<br>LATAM AIRLI<br>5522 1.1 DAM<br>D EXISTS - <sup>0</sup><br>N1 CGHBSB300<br>OKING - DO N | F3<br>Preço<br>SER<br>L 0630 082<br>INES BRASIL<br>VTAS/MARIANA<br>'PQS<br>00001NOV/SL<br>00001NOV/SL | F4<br>Emissão TKT | F5<br>Info Voos | F6<br>Info PAX | F8<br>Files R<br>CRL-ALT-TP part<br>Localizador dar F<br>GIOECOA<br>Nomes<br>1.1 DANTAS/MA<br>Telefores<br>1.1 DANTAS/MA<br>DANTAS/MA<br>1.1 DANTAS/MA<br>Cotacio tarifinia<br>1.1 DANTO-F/H OCO<br>LAST DANTO-F/H OCO<br>LAST DANTO-F/H O | Control         Control         Control <t< th=""></t<> |
| Shit + F6 REBAIL<br>Avança/Retorner<br>Shit+77 OAC<br>Processar Fila<br>Shit + F9<br>Remarks<br>Shit + F12                                                                                                    | 1755 CHK POS<br>CVEU FROM - A<br>JJ SAO OR 9<br>540-0R.CLV4AL                                                                                                    | S DUPE OR LA<br>GI<br>975134<br>Y 1556/06SEF                                                                                                 | NTAM WILL CN                                                                                          | IL AFTER 6 HRS    |                 |                | 2359<br>CHARENEED F/<br>CHARENERSED BEFORT<br>Total:<br>297.99-81.13(L)<br>Detahes da emis<br>1.T-<br>Solicitações de s<br>1.SSR BRIND LA N<br>2.OSI AGENCY BC                                                                                                    | RE APPL IF PUR-<br>IOYSEP<br>xes/feescharges)=379.03<br>sid de bilhete<br>striko<br>NY COHESE3000001NOV/SL<br>OKING - DO NOT DELETE                                                                                                    |

3° Para remover, selecione a opção "Remover Item" e "Fila Atual" e clique em "OK":

| Ação de Fila                                                                 | ×                |
|------------------------------------------------------------------------------|------------------|
| Ação de Fila                                                                 |                  |
| <ul> <li><u>Ignorar Item da fila</u></li> <li><u>Remover item</u></li> </ul> |                  |
| 🗹 Fila Atual                                                                 |                  |
| Primeira Fila:                                                               |                  |
| Segunda Fila:                                                                |                  |
| Terceira Fila:                                                               |                  |
| <u><u>o</u>k</u>                                                             | <u>C</u> ancelar |

4° Quando houver uma duplicidade de reserva com menos de 24h de antecedência do voo aparecerá a marca " **PLS CHK POSS DUPE OR LATAM WILL CNL AFTER 1 HOUR**" e reservas com mais de 24h do voo, aparecerá " **PLS CHK POSS DUPE OR LATAM WILL CNL AFTER 6 HRS**" no campo "Remarks/Fatos.

| AIRLINES                      | F1<br>Reserva                                    | F2<br>Tarifas     | F3<br>Preço    | F4<br>Emissão TKT  | F5<br>Info Voos | F6<br>Info PAX                                                                    | F8<br>Filas       | RES-SAO-4                   |  |
|-------------------------------|--------------------------------------------------|-------------------|----------------|--------------------|-----------------|-----------------------------------------------------------------------------------|-------------------|-----------------------------|--|
|                               | Reserva - GIOEOA                                 |                   |                |                    |                 |                                                                                   |                   |                             |  |
| Acessar Fila                  |                                                  |                   |                | Nomes              |                 |                                                                                   |                   | Editar Nomes                |  |
| Exibir Opções<br>Shift + F2   | 1.1 - DANTAS/MARIANA                             | .   (             |                |                    |                 |                                                                                   |                   | Infant<br>Solicitar SSR (g) |  |
| Histórico / Pref<br>Shift +F3 |                                                  |                   |                |                    |                 |                                                                                   |                   | Docs de Viagem ( <u>w</u> ) |  |
| Enviar à Fila                 | r                                                | Itiner            | rário          |                    | Emissão / Preco |                                                                                   |                   |                             |  |
| 5/11C + P4                    | Voo Cis De-Para:                                 | Data Horários Stp | Nbr            |                    | 1.T-            |                                                                                   |                   |                             |  |
| emover/Ignorar<br>Shift + F5  | 1 2 LA 3000 O CGH - BSB 01NOV 0630-0820 0 HK01 & |                   |                |                    | Price Qu        | Price Quote 1:<br>1 A070227 2008-95 13091.Literenthersharps1-375 5508L-F8 OCKRIM1 |                   |                             |  |
| Sair Fila                     |                                                  |                   |                |                    | Total:          | and a constrained and an approximation                                            |                   |                             |  |
| Shift + F6                    |                                                  |                   |                |                    | 297.90BF        | 297.90BRL+81.13BRL(tax)=379.03                                                    |                   |                             |  |
| vançar/Retornar<br>Shift+F7   |                                                  |                   |                |                    |                 |                                                                                   |                   |                             |  |
| Processar Eila                | <u>A</u> dicionar Alterar (g                     | Reservar          | Excluir (D)    | info do Voo(t) 🛛 👳 | ais Emiceã      | n. Breço                                                                          |                   | TaxasServices               |  |
| Shift + F9                    |                                                  | Contato/Endere    | ço Informação  |                    |                 |                                                                                   | Remarks/Fatos     |                             |  |
| 1                             | SA099751341                                      |                   |                |                    | 1. H-PLS C      | HK POSS DUPE OR LATAM WIL                                                         | L CNL AFTER 6 HRS |                             |  |
|                               | SA055-11-55225522 1.1                            | DANTAS/MARIANA    |                |                    |                 | Facts                                                                             |                   |                             |  |
|                               |                                                  |                   |                |                    | 1. LA SSR       | BRND LA NN1 CGHBSB300000                                                          | INOV/SL           |                             |  |
|                               |                                                  |                   |                |                    | 2. LA OSI /     | AGENCY BOOKING - DO NOT DE                                                        | LEIE              |                             |  |
|                               | Recebido de - AGT er                             | n 06SEP23 ás 15   | 556:ALYCLV; JJ | SAO 0R 9975134     |                 |                                                                                   |                   |                             |  |

| Reserva - JZFMFA                                    |                                                                     |                                                             |  |  |  |
|-----------------------------------------------------|---------------------------------------------------------------------|-------------------------------------------------------------|--|--|--|
| <u>N</u> omes                                       |                                                                     |                                                             |  |  |  |
| 1.1 - SAVIO/ALVARO LUIZ   @ 📻 CTCM CTCE CTCM CTCE 🦠 |                                                                     |                                                             |  |  |  |
|                                                     |                                                                     |                                                             |  |  |  |
|                                                     |                                                                     |                                                             |  |  |  |
| Itinerário                                          |                                                                     | Remarks                                                     |  |  |  |
|                                                     |                                                                     | 1.HS-PLS ADV TKT NBR BEFORE 020CT23 2335 RIO LT OR AUTO CNL |  |  |  |
|                                                     |                                                                     | 2.HS-TTL NDC 2135 020CT23                                   |  |  |  |
|                                                     |                                                                     | 3.HS-PLS CHK POSS DUPE OR LATAM WILL CNL AFTER 1 HOUR       |  |  |  |
|                                                     |                                                                     | 4.HS-FRAUD DUP BOOKING CALIDRIS                             |  |  |  |
|                                                     |                                                                     | 5.HS-PNR CNL DUE DUPE BKG                                   |  |  |  |
|                                                     |                                                                     | 6.HS-CNL ALL PNR DUE DUPE RL JLDSNB                         |  |  |  |
|                                                     |                                                                     | LA Facts                                                    |  |  |  |
|                                                     |                                                                     | 1. LA SSR CTCM LA HK1/22198530                              |  |  |  |
|                                                     |                                                                     | (1.1-SAVIO/ALVARO LUIZ)                                     |  |  |  |
|                                                     |                                                                     | 2. LA SSR CTCE LA HK1/PRESIDENCIACDRJ//PORTOSRIO.GOV.BR     |  |  |  |
|                                                     |                                                                     | (1.1-SAVIO/ALVARO LUIZ)                                     |  |  |  |
|                                                     |                                                                     | 3. LA SSR CTCM LA HK1/22198530                              |  |  |  |
|                                                     |                                                                     | (1.1-SAVIO/ALVARO LUIZ)                                     |  |  |  |
| Contato/Endereco Informação                         | 4. LA SSR CTCE LA HK1/PRESIDENCIACDRJ//PORTOSRIO.GOV.BR             |                                                             |  |  |  |
| l                                                   |                                                                     | (1.1-SAVIO/ALVARO LUIZ)                                     |  |  |  |
| NAT5750629                                          |                                                                     | General Facts                                               |  |  |  |
| NAT55-84-32202999-A                                 | I BR 29960436772 BR 1910-01-01 M 9999-12-31 SAVIO/ALVARO LUIZ/ /HK1 |                                                             |  |  |  |
|                                                     | (1.1-SAVIO/ALVARO LUIZ)                                             |                                                             |  |  |  |
| SUPURIEURLINEDWAERUTUR.COM.DR                       | -                                                                   |                                                             |  |  |  |
| GOV COMPANHIA DOCAS DO R                            | *                                                                   |                                                             |  |  |  |

Após a marca inserida na reserva a agência terá o prazo determinado no Remarks/Fatos para cancelar o PNR em duplicidade e não receber AL e/ou ADM por duplicidade de reserva.

**Boas Vendas!** 

Criado em 06/09/2023.

Manual sujeito a alteração sem aviso prévio